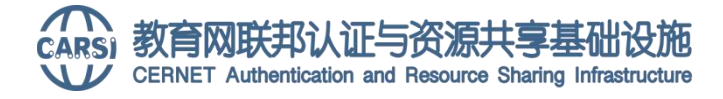

# 关于开通电子资源 CARSI 校外访问服务的通知

为方便我校师生校外访问电子资源,提升电子资源的利用效率,图书馆联合 网络信息管理处已完成 CARSI 联邦认证部署,师生可以方便地在互联网上通过账 号密码直接访问我校已获授权电子资源。

中国教育和科研计算机网联邦认证与资源共享基础设施(CERNET Authentication and Resource Sharing Infrastructure),简称CARSI,为已 接入CARSI认证的高校和科研单位,提供联邦认证和全球学术信息资源共享服务。

| 我校已获得授权开通 CARSI 肌 | 服务的数据库列表如下: |
|-------------------|-------------|
|-------------------|-------------|

| 中文资源      | 外文资源  |
|-----------|-------|
| 中国知网      | EBSCO |
| 万方学术期刊库   |       |
| 万方科慧      |       |
| 万方选题      |       |
| 万方中外标准数据库 |       |
| 万方科技报告数据库 |       |
| 万方中外专利数据库 |       |
| 万方科技成果数据库 |       |
| 森途学院      |       |
| 国研网       |       |
| 中经网统计数据库  |       |
| 皮书数据库     |       |
| 中国社会科学文库  |       |
| 高校信息素养数据库 |       |
| 读秀        |       |
| 百链        |       |
| 人大复印资料数据库 |       |
| 起点考试考研数据库 |       |
| 嘉博环球系列    |       |
| 环球经济数据库   |       |
| 维普考试数据库   |       |

图书馆将根据资源的授权和增加情况持续更新,欢迎广大师生积极使用!

# CARSI 访问操作指南:

方法一:通过教育网联邦认证与资源共享基础设施官方网站登录访问

方法二: 通过数据库网站选择校外访问登录

具体访问方式如下:

#### 访问方法一:

电脑端: (通过浏览器访问 https://www.carsi.edu.cn/)

① 登录郑州财经学院图书馆官网(http://tsg.zzife.edu.cn),点击"电
 子资源"-"校外访问"选项。在弹出的页面右上角点击"用户登录";

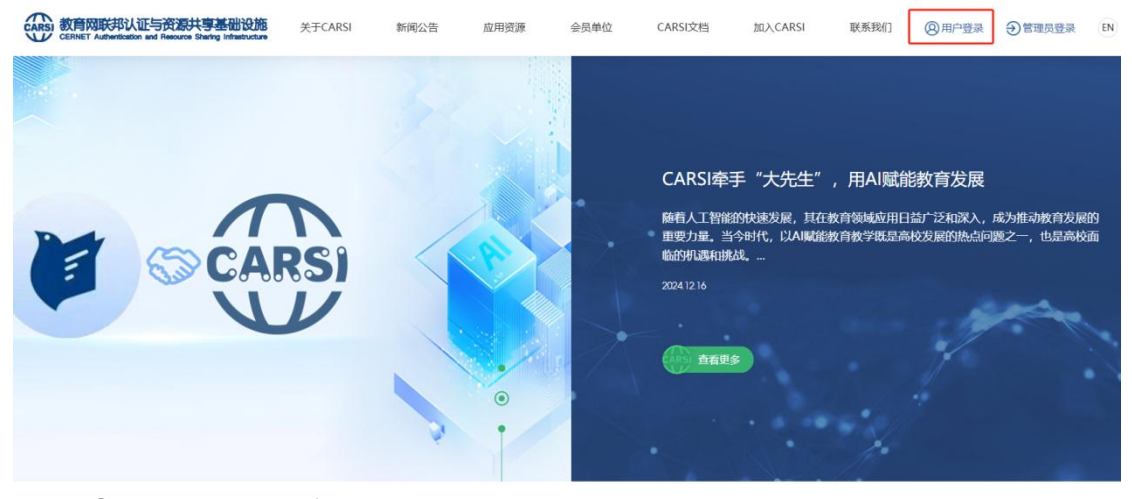

## ② 选择"郑州财经学院"并登录;

| 教育的联邦认证与资源共享基础设施     关于CARSI 新闻公告 应用资源 会员单位 CARSI文档 加入CARSI     CBRHET Addressions and Resource Sharing Industruture | 联系我们 | (2)用户登录 | 会管理员登录 | EN |
|----------------------------------------------------------------------------------------------------|------|---------|--------|----|
| 用户登录                                                                                                    |      |         |        |    |
| 郑州财经学院 (Zhengzhou College of Finance and Economics)                                                                  | ×    | 登录      |        |    |
| □ 记住我的选择                                                                                                    |      |         |        |    |
| 全部 A B C D F G H J K L M N P Q S T W X Y Z                                                                           |      |         |        |    |
| 阿坝师范学院(Aba Teachers University) 🛕                                                                                    |      | Ĩ       |        |    |
| 安徽财经大学(Anhui University of Finance and Econonics) 🛕                                                                  |      |         |        |    |
| 安徽财贸职业学院(Anhui Finance And Trade Vocational College) 🛕                                                               |      |         |        |    |
| 安徽城市管理职业学院(Anhui Vocational College of City Management)                                                              |      |         |        |    |
| 安徽大学 (Anhui University)                                                                                              |      |         |        |    |
| 安徽工程大学(Anhui Polytechnic University)                                                                                 |      |         |        |    |
| 安徽工业大学(Anhui University of Technology)                                                                               |      |         |        |    |
| 安徽国际商务职业学院(Anhui Institute Of International Business)                                                                |      |         |        |    |
| 安徽建筑大学(AHHUI JIANZHU UNIVERSITY)                                                                                     |      |         |        |    |

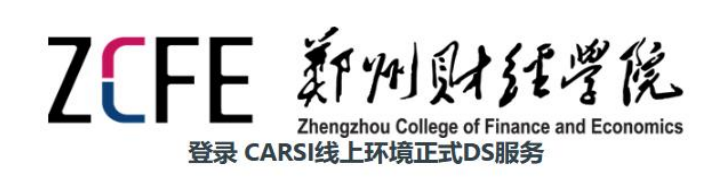

| CARSI                                        | CERNET 联邦认证与<br>资源共享基础设施 |  |  |  |  |  |
|----------------------------------------------|--------------------------|--|--|--|--|--|
| https://ds.carsi.edu.cn/ds/index.html<br>用户名 |                          |  |  |  |  |  |
| 密码                                           |                          |  |  |  |  |  |
| □ 不记录登录信息 □ 清                                | 余之前访问此服务的授权信息。           |  |  |  |  |  |
| 登录                                           |                          |  |  |  |  |  |

③输入用户名和密码(**和下图中统一身份认证相同**,用户名为<u>学号或工号</u>, 默认密码为 <u>zcfe@身份证后六位</u>,若修改过请使用新密码。统一身份认证页面可 在学校主页左上角办事大厅找到),点击"登录",勾选"我同意此使用条款" 并点击"提交";

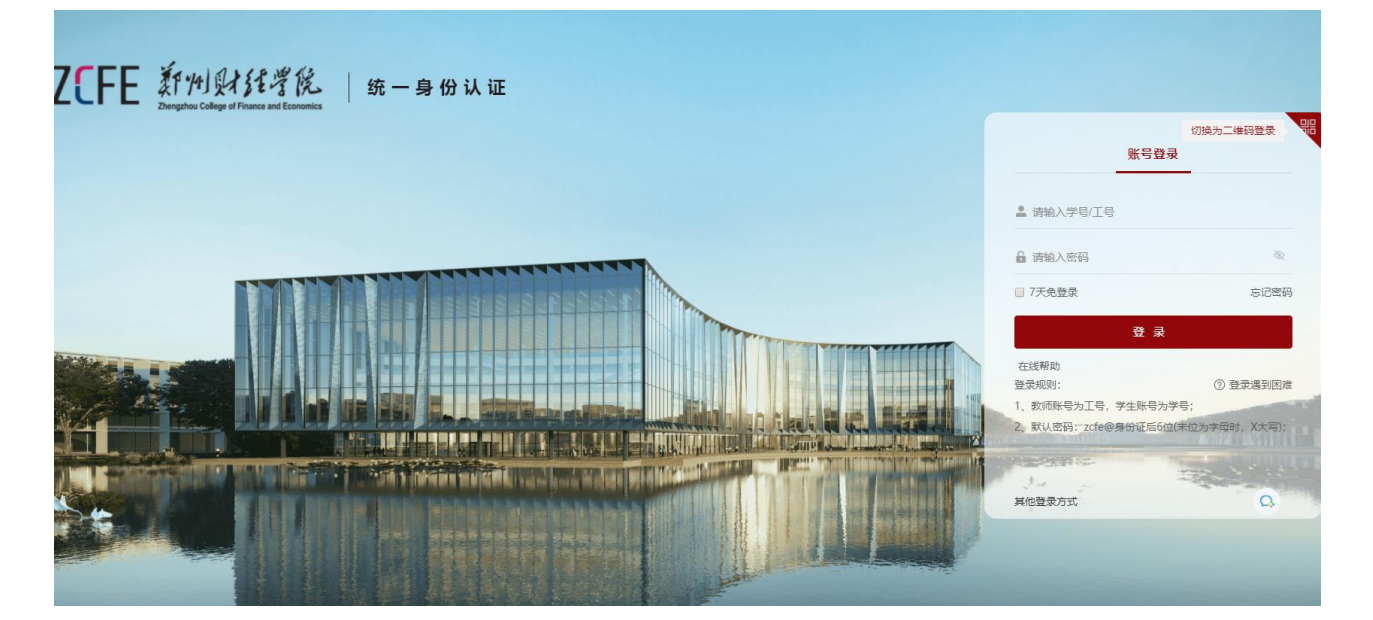

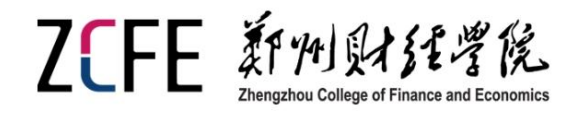

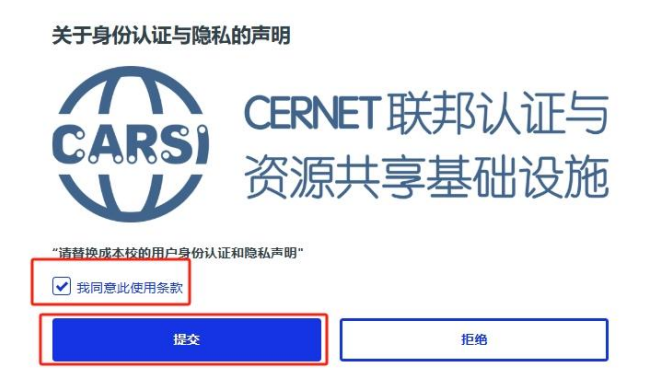

④ 点击接受;

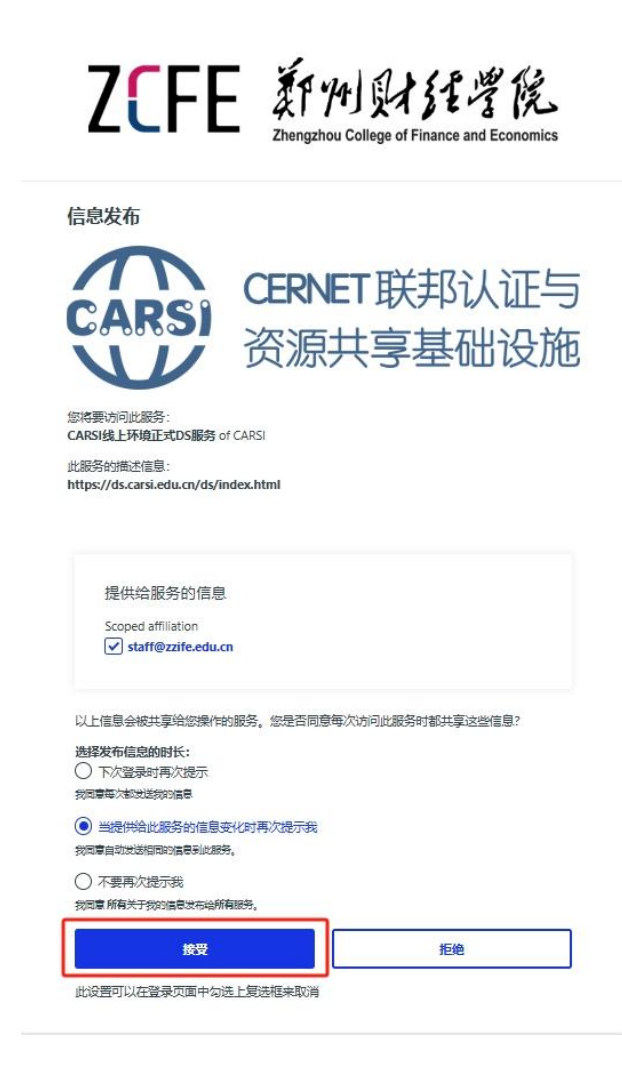

⑤登录后页面右上角显示"郑州财经学院教师/学生",勾选只显示本校可 用资源,点击相关资源页面进入即可。

| CERNET Authentication and Resource Strating Infrastructure | 关于CARSI                       | 新闻公告                                                             | 应用资源                                           | 会员单位                                      | CARSI文档                                           | 加入CARSI                                                                | 联系我们                          | ⑧郑州财经学院教师 | EN |
|------------------------------------------------------------|-------------------------------|------------------------------------------------------------------|------------------------------------------------|-------------------------------------------|---------------------------------------------------|------------------------------------------------------------------------|-------------------------------|-----------|----|
| 首页 > 应用资源                                                  |                               |                                                                  | CARSI                                          | 应用资源                                      |                                                   |                                                                        |                               |           |    |
| 输入资源名称进行搜索                                                 |                               |                                                                  |                                                |                                           |                                                   | 搜索                                                                     | 浏览全部资源                        |           |    |
|                                                            | 共151条                         | 吉果 (校购33, 免                                                      | 费14, 试用101, 1                                  | 部分免费/试用3)                                 |                                                   | ✔ 只显示本校可用资源                                                            | 默认指序 ~ ⑧                      |           |    |
| 资源处定组(5338)                                                | 中国知道 刊(光) 同方发出 类型: 1          | (1 中国知网 2018) AB是中国学术期刊电。 AB是中国学术期刊电。 ABL、前建于1999年6月 AL子期刊,学位论文, | 子杂志社编編出版的<br>为核心的数据库,由<br>目。收录资源…<br>报纸        | 以《中国学术期<br>清华大学与清华                        | 方方中国学术期刊<br>收录始于1998年,<br>国科学技术信息研<br>类型:电子期刊     | 学术期刊数据库 exe<br>数据库 (China Online Jo<br>包含 <mark>(服务Ak + A)</mark> 用刊,其 | burnals,简称COJ<br>中包含北京大学、     | )<br>中    |    |
|                                                            | 編明軟<br>CARSIE<br>网页资料<br>类型:1 | 補助高級PDF<br>件是世界上第二大                                              | 編輯器 ≥● 个从<br>PDF 解决方案提供和<br>页版高级功能,含有<br>出图片、… | 朝 <b>町二</b><br>寄。福昕 PDF向<br>5 PDF转office、 | 新規<br>幅想之星电子书平<br>出版的中文电子书<br>社。涉及全部学科<br>类型:电子图书 | 之 <b>星电子书 (1899年)</b><br>谷旨在为全国的图书馆读<br>资源,目前平台已经有40<br>类别,包括哲学、经济学、   | 者提供海量的、最<br>30余家出版社机构<br>法学、… | 新入        |    |

### 手机端:

通过微信关注 CARSI 公众号,点击右下角"资源目录",按照上述电脑端步骤操作即可。

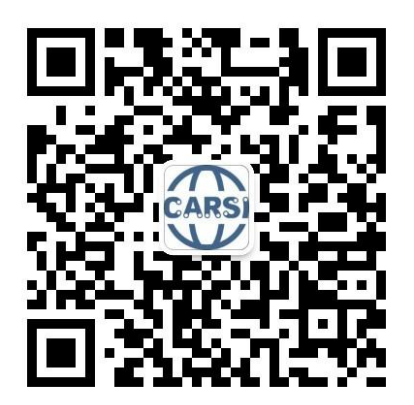

访问方法二:

① 找到具体数据库登录界面,点击"登录"或点击图标;

②选择"校外访问"、"CARSI"或"通过机构登录(Access via / through your institution)";

③ 选择本机构所属群组"China CERNET Federation";

④ 选择本机构"郑州财经学院";或跳过步骤③,通过检索机构名称找到本机构链接地址;

⑤ 进入郑州财经学院身份认证系统,输入个人"账号"、"密码"登录。

电子资源服务及系统技术支持咨询电话:

图书馆技术情报部 0371-86650247

郑州财经学院图书馆 2024年12月27日